## Hitchcock-poster

Voorbeeld van examen

- Maak een nieuw canvas aan (naam: uw nickname, 1024x768 px, 72 ppi, RGB, transparante achtergrond). Vul de grondlaag met zwart.
- Open alle foto's uit de map filmposters en breng ze allemaal in het nieuwe canvas. Maak een eigen collage en verenig vervolgens alle posters op één laag.
- Maak een nieuwe laag aan en sleep een omgekeerd, lineair verloop Diepzee van linksboven naar rechtsonder. Het verloop is terug te vinden in de bibliotheek Ruisvoorbeelden. Sleep vervolgens hetzelfde verloop als radiaal verloop van boven naar beneden (tot in het midden van de afbeelding) en van beneden naar boven. men kan tweemaal een verloop trekken op een Doe dit met <u>Puntlicht</u> als gereedschapsmodus. Hierdoor krijgt men een overwegend blauwe kleur met onderaan een groene halve cirkel. Geef de laag een dekking van 60%.
- Plaats een zwart vizierteken (250px groot en op een aparte vormlaag) onderaan op de groene, halve cirkel. Dit teken is terug te vinden in de bibliotheek Symbolen.
- Open de foto van Alfred Hitchcock (.Gif). Selecteer nauwgezet het hoofd van Hitchcock.
- Kopieer dit alles en plak het in de afbeelding. Vergroot de foto naar 300% en spiegel hem (zie vb.). Plaats hem linksboven in de afbeelding.
- Open regisseur Hitchcock.jpg en kloon de naam van de cameraman weg. Plaats uw eigen naam in de plaats (lettertype Copperplate Gothic Bold, 14pt, Faux vet, wit). Pas (indien nodig) zelf de spatiëring en de letterschaling aan om de naam te doen passen. Verenig de lagen.
- Selecteer nauwgezet Hitchcock en kopieer hem naar de afbeelding. Vergroot hem daarna nar 200% en geef de laag een laagmodus Intens licht mee. Plaats hem vervolgens rechtsonder in de afbeelding (zie vb.)
- Open moviecamera.gif en kopieer alles naar de filmposter. Verwijder alle witte delen, spiegel de camera en plaats de camera onderaan precies in het midden. Geef de laag een Gloed buiten (Grootte 15px, kleur wit).
- Maak een nieuwe laag aan en teken met de veelhoeklasso (met een doezelaar van 25px) het lichtgebied van de camera (vertrekkend van de camera en doorlopend tot in beide hoeken). Vul dit gebied met een lineair verloop van wit naar lichtgeel (RGB 252,247,223). Geef de laag vervolgens een laagmodus Lichtsterkte en een dekking van 70% mee .
- Voer de tekst Filmfestival Alfred Hitchcock in (één tekstlaag, gecentreerd, Souvenir Light, 36 en 72 pt, Faux vet, RGB 208,60,60). Geef er een gepaste slagschaduw aan (Afstand 10px, Spreiden 0%, Grootte 5px) en een Omlijning (zwart, 3px).
- <u>Extra</u>: Maak een nieuwe laag en plaats die bovenaan. Zoek zelf een manier om op deze laag een zwart kader van 5 cm toe te voegen.
- dit kader kreeg als laagstijl een rode (binnen)omlijning van 3 px
- de overige rode elementen werden aangemaakt m.b.v. de filters Stileer, Tegels (met rode achtergrondkleur) en Vervormen, Oceaanrimpel.
- Sla op als uw nickname in jpg kwaliteit 6 en stuur naar de mailgroep